附件:

## 贺州学院人才招聘网报名操作说明

## 一、账号注册登陆

请输入岗位名称搜索

1. 打开贺州学院人才招聘网(http://zp.hzxy.edu.cn/),点击 右上角"登录",然后点击"立即注册",在弹出框输入个人手机号、 手机验证码、身份证号、密码,填写完毕后点击"注册"按钮。

注意: 第一次登录需要注册, 第二次登录使用注册的账号、密码登录即可。

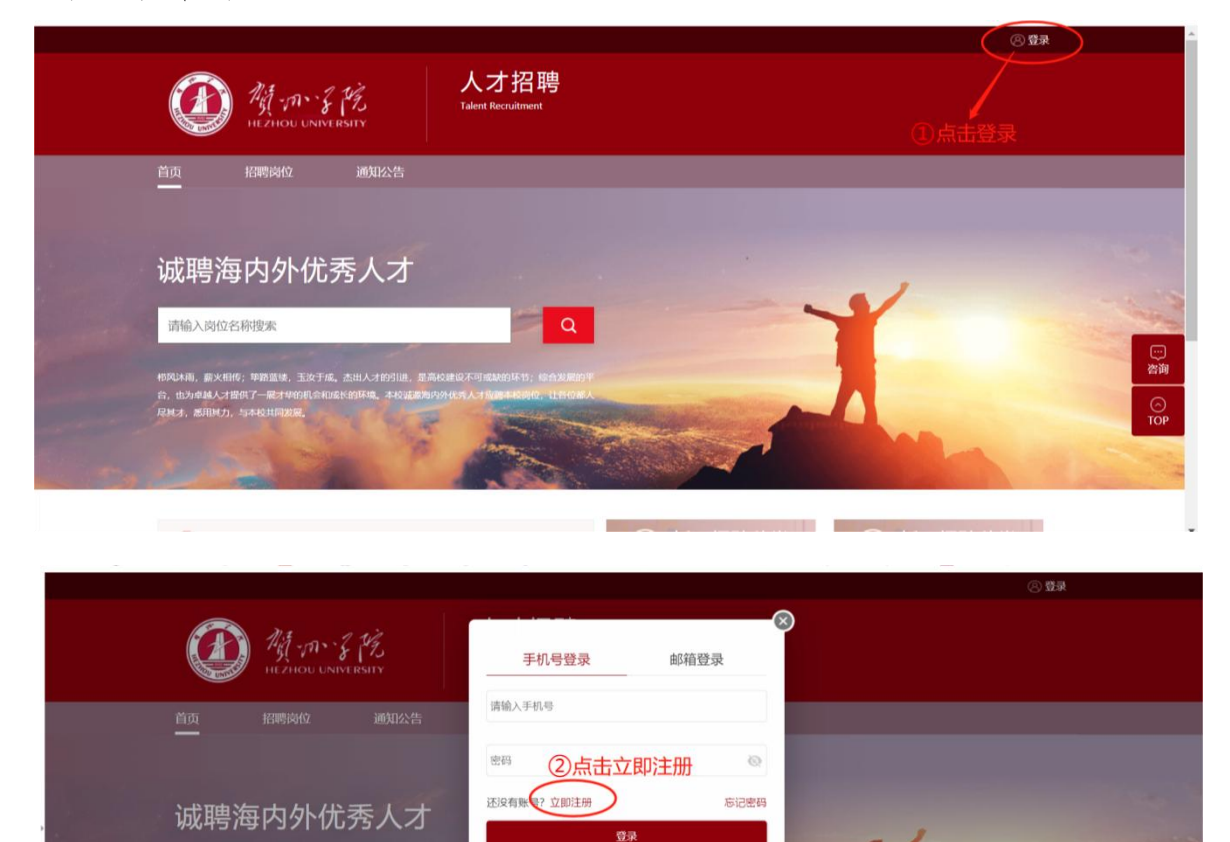

验证码登录 使内职工

| 通一和・そ常<br>HEZHOU UNIVERSITY                                                         | ●<br>手机注册 3 输入信息                                                                                                    | · 2 章 章 |
|-------------------------------------------------------------------------------------|----------------------------------------------------------------------------------------------------|---------|
| <u>颜</u> <sup>涵</sup> 卿殿 1000<br>减聘海内外优秀人才                                          | 验证码         发送验证码           身份证号 ~                                                                                        |         |
| 请输入岗位名称搜索                                                                           | 密码 请输入8-20位字符 💿                                                                                                    |         |
| 相风斗雨,能火相鸣;即脂血液,玉汝子成,点出人才放为道,最高心口<br>合,也为单称人才推荐了一般才中的利息和现在的新用,本心就是那些沙<br>程用力,也不论时间就是 | <ul> <li>確以密码 請給入8-20位字符 (2)</li> <li>時間、個合数字、字句、特局字符中的两种成以上的字<br/>行気間</li> <li>と有象号? 立即登录</li> <li>日有象号? 立即登录</li> </ul> |         |

二、岗位应聘填写

1.登录招聘系统后,点击"招聘岗位"页签。

|                        |                                      |                            | ○ 消息 | 1 📄 我的简历 | 民 我的申请 | ⊗ 13481427122 ¥ |                   |
|------------------------|--------------------------------------|----------------------------|------|----------|--------|-----------------|-------------------|
|                        | MA - M & MA                          | 人才招聘<br>Talent Recruitment |      |          |        |                 |                   |
| 首页 🤇                   | 招聘岗位 通知公告                            |                            |      |          |        |                 |                   |
| 请输入岗位名<br>招聘种类<br>招聘计划 | 称搜索<br>不服 见习行政助理<br>不服 2023年公开招聘行政助理 | Q                          |      |          |        |                 |                   |
| 招聘单位                   | <b>不服</b> 人事处 (党委教师工作部)              |                            |      |          |        |                 | ····<br>咨询<br>IOP |
| 岗位名称                   |                                      | 招聘单位                       | 招聘种类 | 拟招人数     | 截止时间   | 操作              | 101               |

2. 查看岗位要求详情,需要应聘该岗位则点击"立即申请"

|       |                 |                |                            | 〇消   | 息   🖻 我的简历 | 图 我的申请     |    |
|-------|-----------------|----------------|----------------------------|------|------------|------------|----|
|       | HEZHOU UN       | 8<br>NIVERSITY | 人才招聘<br>Talent Recruitment |      |            |            |    |
| 首页    | 招聘岗位            | 通知公告           |                            |      |            |            |    |
| -     | An and some the |                |                            |      |            |            |    |
| 请输入岗位 | 名称搜索            |                | Q                          |      |            |            |    |
| 招聘种类  | 不限见             | 习行政助理          |                            |      |            |            |    |
| 招聘计划  | 不限 20           | )23年公开招聘行政助理   | E.                         |      |            |            |    |
| 招聘单位  | 不限人             | 事处(党委教师工作部     | )                          |      |            |            |    |
|       |                 |                |                            |      |            |            |    |
| 岗位名称  |                 |                | 招聘单位                       | 招聘种类 | 拟招人数       | 截止时间       | 操作 |
|       |                 |                |                            |      |            |            |    |
|       |                 |                |                            |      |            | 2022 02 11 |    |

 3.申请岗位,填写个人简历(包含个人基本信息、学习经历、 工作经历、科研论文、奖惩情况、家庭成员、相关附件上传),打"\*"
 号为必填项,附件请按要求上传。

| Image: Image:                                                                                                    | ▲本信息·                                   |               |                                         |                                                                                                    |      |    |                                                                              |
|----------------------------------------------------------------------------------------------------|-----------------------------------------|---------------|-----------------------------------------|----------------------------------------------------------------------------------------------------|------|----|------------------------------------------------------------------------------|
|                                                                                                    | 基本信息                                    |               |                                         |                                                                                                    |      |    |                                                                              |
| No. No.   No. No.                                                                                                    | - 44-57                                 |               | A                                       |                                                                                                    |      |    |                                                                              |
| Image: Second Second Secon                                                                                                    | "姓名                                     |               | (生気)                                    |                                                                                                    |      |    |                                                                              |
|                                                                                                    | - 時族                                    |               | - 195<br>- 195                          |                                                                                                    |      |    | 简历完成度·11% 预购简历                                                               |
| A REAR * 1 WAYER * 1 WAYER *                                                                                                    | * 自份证件类型                                |               | ■ ● ● ● ● ● ● ● ● ● ● ● ● ● ● ● ● ● ● ● | ±                                                                                                    |      |    |                                                                              |
| Septimized and a set of the set of the set of t                                                                                                    | *第四                                     |               | ▼ *些业学校                                 | 2                                                                                                    |      |    | ● 基本信息 *                                                                     |
| A STATE OF CASH AND AND AND AND AND AND AND AND AND AND                                                                                                    | * 逆业在日                                  |               | 中亚子仪 ■ *研学专业                            |                                                                                                    |      |    |                                                                              |
|                                                                                                    | *最高学历                                   |               | ■ *最高学位                                 |                                                                                                    |      | *  | 2 手习经历                                                                       |
| BENERSE<br>BENERSE<br>BENERSE                                                                                                    | 授学位年日                                   |               | 一                                       | ÉTE                                                                                                    |      | *  | 3 科研信息                                                                       |
| • \$\frac{1}{2} + \$\frac{1}{2} + \$\f | 在即教育学位                                  |               | - 在收获有5                                 | -//J                                                                                                    |      | *  | 4 附件上传*                                                                      |
|                                                                                                    | *专业技术职务级                                |               | ▼ 复业技术即                                 | 1.务评                                                                                                    |      | -  | 5 招聘简历                                                                       |
|                                                                                                    | *婚姻状况                                   |               | ▼ 通信挑計                                  |                                                                                                    |      | -  |                                                                              |
|                                                                                                    | *邮政编码                                   |               | / *联系人                                  |                                                                                                    |      | 1  |                                                                              |
|                                                                                                    | *联系电话                                   |               | / *电子信箱                                 |                                                                                                    |      | 1  |                                                                              |
|                                                                                                    | - 是否服从岗位调                               |               | ▼ *有无既往版                                | the state of the state of the s |      | 1  |                                                                              |
|                                                                                                    | *人事档案保存单                                |               | ▲ 应聘人员3                                 | Rim                                                                                                    |      | *  |                                                                              |
| LEND FYING         LEND FYING                                                                                                    | 152.05.463.4E                           |               |                                         |                                                                                                    |      |    |                                                                              |
| <complex-block></complex-block>                                                                                                    | 配偶及子女情况                                 |               |                                         |                                                                                                    |      |    |                                                                              |
|                                                                                                    | 新增                                      |               |                                         |                                                                                                    |      |    |                                                                              |
| United and and and and and and and and and an                                                                                                    | 0/1°L                                   |               |                                         |                                                                                                    |      |    |                                                                              |
|                                                                                                    | -                                       |               |                                         |                                                                                                    |      |    |                                                                              |
| UPUNC - ROATH - HUR     IPUNC - ROATH - HUR     IPUNC - ROATH - HUR                                                                                                    |                                         |               |                                         |                                                                                                    |      |    |                                                                              |
| Image: Control in the control in the control in t                                                                                                    | 智无数据<br>  <b>工作经历</b><br>  所错<br>  智无数据 | ●<br>点由上特别件 ● |                                         |                                                                                                    |      |    | <ul> <li>2成度:11% 預定第5</li> <li>基本信息:</li> <li>学习经历:</li> <li>料研信息</li> </ul> |
| main       Array and Array and Arra                                                                                                    |                                         |               |                                         |                                                                                                    |      |    | 附件上传*                                                                        |
| Definition   Example 1 Example 1 <td></td> <td></td> <td></td> <td></td> <td></td> <td></td> <td>招聘简历</td>                                                                                                    |                                         |               |                                         |                                                                                                    |      |    | 招聘简历                                                                         |
| And And And And And And And And And And                                                                                                    |                                         |               |                                         |                                                                                                    |      |    |                                                                              |
| Example of the set of the set of                                                                                                    |                                         |               |                                         |                                                                                                    |      | 确定 | 取消                                                                           |
| HRDE C 2010 ENTYER         EXEMUX : frædule         I RPLE         BRSPROKENLER         I Spin         01jog         01jog         BRSPROKENLER         I BRADE C 2010 ENTYER         I BRADE C 2010 ENTYER         I BRADE C         I BRADE C 2010 ENTYER         I BRADE C 2010 ENTYER <t< td=""><td></td><td></td><td>Hox Piers</td><td></td><td>Pro-</td><td></td><td></td></t<>                                                                                                    |                                         |               | Hox Piers                               |                                                                                                    | Pro- |    |                                                                              |
| Edexifier : from the form of the form of                                                                                                    |                                         |               | 家の                                      | 《信意: © 2019 贫州学院                                                                                                    |      |    |                                                                              |
| I R/L-LÉ   BRSPGUERLE (R*)   Impartment   Impartment <                                                                                                    | 已选岗位:行政助理                               |               |                                         |                                                                                                    |      |    |                                                                              |
| BRRYBUELER                                                                                                    | 附件上传                                    |               |                                         |                                                                                                    |      |    | Charles -                                                                    |
| ● ipg   ● ipg                                                                                                    | 最高学历证书上传*                               |               |                                         |                                                                                                    |      |    | Th many of                                                                   |
| Athat 1000000000000000000000000000000000000                                                                                                    | Toronto and                             |               |                                         |                                                                                                    |      |    |                                                                              |
| Amiliar Worksweiger 22% 股党集历         0.jpg            田奈安位证书上作             • · · · · · · · · · · · · · · ·                                                                                                    | ala monduti mediana 1 a                 | <b>(</b> )    |                                         |                                                                                                    |      |    |                                                                              |
| 01.jpg       1 基本信息*         副高学位证书上传       2 学习经历*         第二位初升       3 科研信息         研究生在读证明上传       9 附件上传*         建造上位初升       9 別研信息         正在上位初升       9 別研信息         正在上位初升       9 別研信息         正在上位初升       9 別研信         正在近初升       9 別研信         正在近初升       9 別研信                                                                                                    |                                         | mmT169314 🥮   |                                         |                                                                                                    |      |    | 简历完成度: 22% 预赏简历                                                              |
| 温高学位证书上传       1 基本信息・         ①       第36历・         ②       第36历・         ③       3 科研信息         ④       附件上传*         ③       3 招聘適历                                                                                                    | 01.jpg                                  |               |                                         |                                                                                                    |      |    |                                                                              |
| ●       第365*         ●       第4冊值息         ●       第4冊值息         ●       附件上传*         ●       第216999         ●       第216999         ●       ●         ●       ●         ●       ●         ●       ●         ●       ●         ●       ●         ●       ●         ●       ●         ●       ●         ●       ●         ●       ●         ●       ●         ●       ●         ●       ●         ●       ●         ●       ●         ●       ●         ●       ●         ●       ●         ●       ●         ●       ●         ●       ●         ●       ●         ●       ●         ●       ●         ●       ●         ●       ●         ●       ●         ●       ●         ●       ●         ●       ●         ●       ●                                                                                                    | 最高学位证书上传                                |               |                                         |                                                                                                    |      |    | 1 基本信息 *                                                                     |
| Attribute Attribute At                                                                                                    |                                         |               |                                         |                                                                                                    |      |    | 2 学习经历*                                                                      |
| 通由上時期件       3 時代自愿         研究生在读证明上传       3 脱销面历         研究生在读证明上传       3 脱销面历                                                                                                    | Đ                                       |               |                                         |                                                                                                    |      |    |                                                                              |
| 研究生在读证明上传       ③ 招聘简历         ●       ●         ●       ●         ●       ●         ●       ●         ●       ●         ●       ●         ●       ●         ●       ●         ●       ●         ●       ●         ●       ●         ●       ●         ●       ●         ●       ●         ●       ●         ●       ●         ●       ●         ●       ●         ●       ●         ●       ●         ●       ●         ●       ●         ●       ●         ●       ●         ●       ●         ●       ●         ●       ●         ●       ●         ●       ●         ●       ●         ●       ●         ●       ●         ●       ●         ●       ●         ●       ●         ●       ●         ●       ● <td>点击上传附件 😑</td> <td></td> <td></td> <td></td> <td></td> <td></td> <td>(3) 科研信思</td>                                                                                                    | 点击上传附件 😑                                |               |                                         |                                                                                                    |      |    | (3) 科研信思                                                                     |
| 研究生在读证明上传     ⑤ 招聘箇历       ●     ●       ●     ●       ■     ●       ●     ●       ●     ●       ●     ●       ●     ●       ●     ●       ●     ●                                                                                                    |                                         |               |                                         |                                                                                                    |      |    | ④ 附件上传*                                                                      |
|                                                                                                    | 研究生在读证明上传                               |               |                                         |                                                                                                    |      |    | 5 招聘简历                                                                       |
|                                                                                                    |                                         |               |                                         |                                                                                                    |      |    |                                                                              |
| 居民身份证上传(正反面)<br>·<br>·<br>·<br>·                                                                                                    |                                         |               |                                         |                                                                                                    |      |    |                                                                              |
|                                                                                                    |                                         |               |                                         |                                                                                                    |      |    |                                                                              |
|                                                                                                    | ●<br>点击上传谢件 ●                           |               |                                         |                                                                                                    |      |    |                                                                              |
|                                                                                                    | ●<br>点击上传附件 ●                           |               |                                         |                                                                                                    |      |    |                                                                              |
| Att LISTING                                                                                                    | 会<br>点击上线附件 。<br>居民身份证上传 (正反面)          |               |                                         |                                                                                                    |      |    |                                                                              |
|                                                                                                    | ●<br>点击上传照件 ●<br>居民身份证上传(正反面)           |               |                                         |                                                                                                    |      |    |                                                                              |

| 日 2 2 2 2 2 2 2 2 2 2 2 2 2 2 2 2 2 2 2 | <ul> <li>施历党地理: 22% 陳茂蒲历</li> <li>基本信息*</li> <li>学习程历*</li> <li>単研信息</li> <li>第行上传*</li> <li>【昭特古历</li> </ul> |
|-----------------------------------------|----------------------------------------------------------------------------------------------------|
|-----------------------------------------|----------------------------------------------------------------------------------------------------|

## 三、发现个人填写有误,如何撤销再修改

1. 点击右上角"我的申请",进入个人申请详情页。

 2. 在学校未审核前,点击"撤销",将个人简历修改保存后,再次提交即可。需要注意的是,如果学校已经在审核状态了,"撤销" 按钮不显示,无法进行撤销。

3. 个人申请页面中,岗位申请记录下方都可以查看到个人申请的审核进度。

|                                                   |                                                                                                    | 🗅 消息 📗 我的简历 🔤 我的申请 🛛 🛞 🇤 🔶 🖌                                                                                              |
|---------------------------------------------------|----------------------------------------------------------------------------------------------------|----------------------------------------------------------------------------------------------------|
| HE THOU UNITE                                     | 人才招聘<br>Rstity                                                                                                    |                                                                                                    |
| 首页 招聘岗位                                           | 通知公告                                                                                                    |                                                                                                    |
| 个人中心         ② 我的申请         ① 消息通知         ① 派号管理 | ■ 我的申请       「行政助理     ●       「行政助理     ●       ●     ●       ●     ●       ●     ●       ●     ●       ●     ●       ●     ●       ●     ●       ●     ●       ●     ●       ●     ●       ●     ●       ●     ●       ●     ●       ●     ●       ●     ●       ●     ●       ●     ●       ●     ●       ●     ●       ●     ●       ●     ●       ●     ●       ●     ●       ●     ●       ●     ●       ●     ●       ●     ●       ●     ●       ●     ●       ●     ●       ●     ●       ●     ●       ●     ●       ●     ●       ●     ●       ●     ●       ●     ●       ●     ●       ●     ●       ●     ●       ●     ●       ●     ●       ●     ●   < | ◎ 草縣語<br>②在学校未审核之前,可点击"撤销"按钮将个人申请撤销回来,<br>再修改简历中填错的内容,修改好以后再重新提交。<br>201-10 1625<br>電磁/面读 保检 录用<br>审核到了哪个环节,此处是到了资格审查的环节。 |